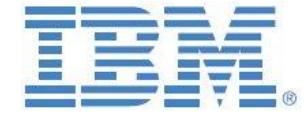

# IBM Cognos TM1

# **Operations Console**

Prepared:

January 2017

Created By:

Andreas Kugelmeier Executive Consultant, FOPM Planning Analytics Architect IBM Data and Al Expert Labs Mobile Phone: +1-215-384-7302 Email: kugelmeier@us.ibm.com

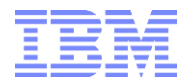

### **Document Version History**

| Date                                                                             | Version                          | Author                 | Description                            |                  |
|----------------------------------------------------------------------------------|----------------------------------|------------------------|----------------------------------------|------------------|
| 1/2017                                                                           | 0.9                              | Andreas Kugelmeier     | 1st Version                            |                  |
| 3/9/2017                                                                         | 1.0                              | Andreas Kugelmeier     |                                        |                  |
| <ol> <li>Introd</li> <li>Initial</li> <li>2.1 Log-I</li> <li>2.2 Addi</li> </ol> | uction to<br>Setup<br>nng and Op | TM1 Operations Co      | onsole<br>minhost. and Servers         | 3<br>5<br>5<br>5 |
| 2.2.1                                                                            | Add an Op                        | erations Group         |                                        | 5                |
| 2.2.2                                                                            | Add Admir                        | n Hosts                |                                        | 6                |
| 2.2.3                                                                            | Add TM1 I                        | nstances               |                                        | 6                |
| 2.3 Verif                                                                        | y Admin A                        | Access                 |                                        | 6                |
| 2.4 Basic                                                                        | Configura                        | ation                  |                                        | 7                |
| 2.4.1                                                                            | Configurin                       | g Logging Parameters   | for Monitoring and Log File Generation | 7                |
| <b>2</b>                                                                         |                                  |                        |                                        | ~                |
| 3. IVIONIT                                                                       | oring in t                       | ne Cognos Tivil Op     | erations console                       | 9                |
| 3.1 IIVI1                                                                        | Server Ins                       | stance inionitoring    |                                        | 9                |
| 3.2 Basic                                                                        | and Enna                         | anced Server Status    |                                        | 9                |
| 3.3 Sanu                                                                         | DOX and S                        | andbox Queue           |                                        | 9                |
| 3.4 Turb                                                                         | o-miegrai                        | or processes           |                                        | 10               |
| 3.5 CIUI                                                                         |                                  | ·····                  |                                        | 10               |
| 2.7 Three                                                                        | nd Dotails                       | C                      |                                        | 10               |
| 3.8 Porfe                                                                        | au Details<br>Armanco S          | tatistics              |                                        | 11               |
| 3.9 Mon                                                                          | itoring the                      | e TM1 Web Applicatio   | on Server                              | 11               |
| 3.10                                                                             | Files for                        | the TM1 Application    | Server with the TM1 Operations Console | 12               |
| 0.10 10                                                                          | 511100101                        |                        |                                        |                  |
| 4. Log Fil                                                                       | es in the                        | IBM Cognos TM1 O       | perations Console                      | 14               |
| 4.1 Log (                                                                        | Configurat                       | ion Mode               |                                        | 14               |
| 4.2 Creat                                                                        | te/Schedu                        | Ile a new log          |                                        | 14               |
| 4.2.1                                                                            | Directory l                      | Location for Schedule  | d Logs                                 | 15               |
| 4.2.2                                                                            | Directory l                      | Location for Configura | ation                                  | 15               |
| 4.3 'Log                                                                         | to Disk'                         | ••••••                 |                                        | 15               |
| 4.3.1                                                                            | Viewing Lo                       | ogs                    |                                        | 15               |
| 4.3.2                                                                            | -iltering Lo                     | Ogs                    |                                        | 15               |
| 4.3.3                                                                            | -xporting                        | Logs                   |                                        | 15               |
| 4.4 TM1                                                                          | Server Log                       | gs                     |                                        | 15               |
| 4.4.1                                                                            | INII Serve                       | er Transaction Logs    |                                        | 15               |
| 4.4.2                                                                            | I M1 Serve                       | er Message Logs        |                                        | 15               |
| 4.4.3                                                                            | I M1 Serve                       | er Audit Logs          |                                        | 15               |
| 5. Interp                                                                        | reting TN                        | 11Top and Operation    | ons Console output                     | 16               |

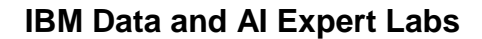

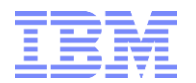

# 1. Introduction to TM1 Operations Console

Traditionally, TM1 administrators have been leveraging the TM1Top utility to monitor and log system activity (user activity, TM1 jobs & processes). A newer "version" of TM1Top, called Operations Console, is included with TM1 as of version 10.1. Compared to TM1TOP, Operations Console provides

- i) More detailed logging
- ii) More informative logging on contention, locking, wait states and dependencies
- iii) Ability to set Monitoring/Watchdog Rules and to automate alerts based on those rules
- iv) Easier configuration of log intervals, refresh rates, log output file generation
- v) Logging of multiple server instances via one operations console

Please see <u>https://www.youtube.com/watch?v=CUjFteYjf0k</u> for an introductory video demo of TM1 10.2 Operations console. Refer to <u>Installing and Configuring TM1 10.2</u> Operations Console for further details on installing and configuring Operations console on TM1 10.2. Note that by default, Operations console configuration access is <u>not</u> secured. Please refer to <u>Securing Operations Console Configuration Page</u>' for instructions on how to secure Operations console admin access.

Example features:

Rich, configurable UI for monitoring of TM1 instances:

| Environment                                                                                                    | Server Health Stat                                   | up Monitore Log                                                               | ping yitarchidog                                 |                      |           |      |                                                            |                                                                          |                                                            |             |    |
|----------------------------------------------------------------------------------------------------|------------------------------------------------------|-------------------------------------------------------------------------------|--------------------------------------------------|----------------------|-----------|------|------------------------------------------------------------|--------------------------------------------------------------------------|------------------------------------------------------------|-------------|----|
| - Development                                                                                                    | wyorthomaspiline2                                    | ourset_week_bitz_model                                                        | Processes                                        |                      |           | . 8  | wyorthemaspilene2-cur                                      | vert_week_billt_model O                                                  | 50/65                                                      |             |    |
| <ul> <li>Environmentations</li> <li>Extension</li> <li>Episoneconstruction</li> <li>Episoneconstruction</li> </ul>                                                                                                    | Headh Check - I<br>Merrory Statistic<br>Clug to dail | Chine Number of thread<br>a: Memory Used S18 79 Gp                            | is 10 Number of wat<br>abage literary 11.05      | i Panatis B          |           |      | Health Check (0)<br>Nervory Statistics (<br>)<br>Lagta dak | Online: Number of Treads<br>Memory Used 210,75 Gast                      | 19 Harriber of well by<br>hege Mersony 10 70               | wadto D     |    |
| wywiatkarali i Peasley (briveom)                                                                                                    |                                                      |                                                                               | Fib                                              | ć                    | 24        | - 1  |                                                            |                                                                          | Filter                                                     |             | 3+ |
| Wyenalikevel 5 ent ad cogres core<br>wyorthantaspitre2                                                                                                    | Processes                                            |                                                                               | Guttert Slate                                    | Completion<br>Status | Cherd No. |      | Chares                                                     | Completion Matus                                                         | Correct State                                              | Client Name |    |
|                                                                                                    | Jo_sopran                                            | approximation_security                                                        |                                                  | MORMAG.              | 1.0       | 1    |                                                            |                                                                          |                                                            |             |    |
| appidetent save unsers they care                                                                                                    | Jtr_splain;                                          | workby_action_R_cube                                                          |                                                  | HORMAL.              | 9 J.      |      |                                                            | 16                                                                       | data to display                                            |             |    |
| appidentes bug admita ibre com                                                                                                    | yo,mai,hr                                            | a_user_prosps                                                                 |                                                  | MORMAL.              | · 1       |      |                                                            |                                                                          |                                                            |             |    |
| · papapagate sug some time core                                                                                                    | * voorbornapping                                     | adata Status Enhanced                                                         |                                                  |                      |           | . x. | systemespher2-ca                                           | nerl_work_bitz_model SI                                                  | akes Enhanced                                              |             |    |
| Production     International     International     Internatio | Health Check  <br>Memory Statistic<br>Filter OFF.    | Critine Number of thread<br>In Therway Linear Galaxyst<br>Shewing states: All | ls 17 Hamber of wat<br>Memory<br>I 🖳 Log to disk | r Penida I           |           |      | Health Check @<br>Mersony Batestics<br>Filter OFF.         | Online Humber of threads<br>Demory Osed 216 78 (San<br>Showing states 78 | 19 Humber of ivali the<br>bage Memory 11 M<br>Ding to disk | warts 0     |    |
| <ul> <li>Steams reste</li> <li>Service</li> </ul>                                                                                                    |                                                      |                                                                               | 1.60                                             | e.                   | 24        | 1    |                                                            |                                                                          | FRIT                                                       |             | 2  |
| + 🗒 (ar, rev., more                                                                                                    | 10                                                   | User                                                                          | Contexit                                         | State                | 6         |      | 10.                                                        | User                                                                     | Context                                                    | State       |    |
| <ul> <li>pyvdimmi titt hursley ibm com</li> </ul>                                                                                                    | 7518                                                 | Th Pacedo                                                                     |                                                  | kthe l               |           |      | 11132                                                      | Th Pseudo.                                                               |                                                            | 10c         |    |
|                                                                                                    | 1416                                                 | The Dynamic Comlig                                                            |                                                  | (de                  |           |      | 7902                                                       | Th: Dynamic Config                                                       |                                                            | ide         |    |
|                                                                                                    | 12368                                                | AREA                                                                          |                                                  | ktte                 |           |      | 62914                                                      | The address                                                              |                                                            | ute.        |    |
|                                                                                                    |                                                      |                                                                               |                                                  |                      |           | - 1  |                                                            |                                                                          |                                                            |             |    |

User-based configuration of Ops Console

#### Health Status dashboard:

| IBM Cognos TM1 Operations Consol                        |                                                                                                    |                                                       |                                                            |
|---------------------------------------------------------|----------------------------------------------------------------------------------------------------|-------------------------------------------------------|------------------------------------------------------------|
| 🗎 . O   🛷   🗿 🖻   3                                     |                                                                                                    |                                                       |                                                            |
| TM1 Environment                                         | Server Health Status Monitors Logg                                                                                              | ing Watchdog                                          |                                                            |
| Orvekpment     Orvekpment     Orest     Orest     Orest | Application Server  wyorthomaspibm2  sdata  wyorthomaspibm2  sdata  wyorthomaspibm2                                             | planning sample                                       | ga_new_stores                                              |
|                                                         | current_week_Mtz_model     vyorthomasp64b hursley.ibm.com     sideta     vyor3istm1101.hursley.ibm.com     advanced sectnrigues | <ul> <li>planning sample</li> <li>epad_ami</li> </ul> | <ul> <li>gs_new_stores</li> <li>planning sample</li> </ul> |

**Ops Console Health Status Dashboard** 

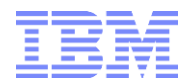

Monitoring w/ monitoring rules, Watchdog w/ watchdog rules, watchdog alerts (email) etc:

| B. DIALABIA                                                              | a ala bin           |                                                           |                |             |                                          |         | ENGEN.      |
|--------------------------------------------------------------------------|---------------------|-----------------------------------------------------------|----------------|-------------|------------------------------------------|---------|-------------|
| THE Revenue                                                              | Server Health Statu | Manon Loging Week                                         | idag           |             |                                          |         |             |
| <ul> <li>B Generativest</li> <li>B Text</li> <li>B Productive</li> </ul> |                     | Add New Rule<br>Define the raise of the soutching you run | ni lo apply    |             | ir Selp<br>ir Selp<br>ir Selp<br>ir Selp |         | 1           |
|                                                                          | O marine            | Feld                                                      | o Operator     | Value       | a tonar                                  |         |             |
|                                                                          | Tauk se Joke        | User                                                      | Equita -       |             |                                          | 10 25   | 10 100 AB v |
|                                                                          |                     | Object                                                    | Epide +        |             |                                          |         |             |
|                                                                          |                     | Function                                                  | Equals -       |             |                                          |         |             |
|                                                                          | watering and        | 0.me                                                      | Equals +       |             | Delete                                   | . Start |             |
|                                                                          | * Treasury (        | Threastenid                                               | Greater That + |             |                                          |         |             |
|                                                                          |                     | Thread Count                                              | Greater Tros = |             |                                          |         |             |
|                                                                          |                     | Action De                                                 | Epote +        |             |                                          | 100     | 24          |
|                                                                          | User                |                                                           |                |             | Thread Court                             | Aites   |             |
|                                                                          | *                   |                                                           |                | Read Connel |                                          | 108     |             |
|                                                                          | Second L            |                                                           |                |             | _                                        | 140     |             |
|                                                                          |                     |                                                           |                |             |                                          |         |             |
|                                                                          |                     |                                                           |                |             |                                          |         |             |

**Ops Console Monitoring Rules & Watchdog Configuration** 

### Detailed logging:

| rent_week_blitz_model S                            | tatus : Enhanced                                                                                                    |                                                                                                    |                                                                                                    |                                                                                                    |                                                                                                    |                                                                                                    |                                                                                                    |
|----------------------------------------------------|----------------------------------------------------------------------------------------------------|----------------------------------------------------------------------------------------------------|----------------------------------------------------------------------------------------------------|----------------------------------------------------------------------------------------------------|----------------------------------------------------------------------------------------------------|----------------------------------------------------------------------------------------------------|----------------------------------------------------------------------------------------------------|
| Online Number of threads<br>Armory Used 829 13 Gar | s 19 Number of wait<br>bace Memory 16.94                                                                                                    | threads 0                                                                                                    |                                                                                                    |                                                                                                    |                                                                                                    |                                                                                                    |                                                                                                    |
| Showing states. All                                | C Log to disk                                                                                                    |                                                                                                    |                                                                                                    |                                                                                                    |                                                                                                    |                                                                                                    |                                                                                                    |
|                                                    |                                                                                                    |                                                                                                    |                                                                                                    |                                                                                                    |                                                                                                    | Fiter                                                                                                    |                                                                                                    |
| User                                               | Context                                                                                                    | State                                                                                                    | Function                                                                                                    | Туре                                                                                                    | Object                                                                                                    | Into                                                                                                    | Time (s)                                                                                                    |
| Th:Pseudo                                          | 25                                                                                                    | Idle                                                                                                    | -                                                                                                    | -                                                                                                    | 4                                                                                                    | -                                                                                                    | -                                                                                                    |
| Th DynamicConfig                                   |                                                                                                    | Idie                                                                                                    | *                                                                                                    |                                                                                                    | 4                                                                                                    |                                                                                                    |                                                                                                    |
| Admin                                              | 5                                                                                                    | Idle                                                                                                    |                                                                                                    |                                                                                                    | 1.7                                                                                                    | 1                                                                                                    | 1.00                                                                                                    |
| OpsCon                                             | Architect                                                                                                    | Run:R                                                                                                    | ProcessExecuteEx                                                                                                    | Process                                                                                                    | Loopy2                                                                                                    | Prolog (4)                                                                                                    | 12                                                                                                    |
| Pmpsvc                                             |                                                                                                    | Idie                                                                                                    |                                                                                                    |                                                                                                    | 14                                                                                                    |                                                                                                    | 2                                                                                                    |
|                                                    | Inline Number of threads<br>brinne Number of threads<br>ternory Used 829, 13 Gar<br>Showing states. All<br>User<br>Th Pseudo<br>Th DynamicContig<br>Admin<br>OpsCon<br>Pripsyc | In Description of threads 19 Number of wat<br>braine Number of threads 19 Number of wat<br>fermory Used 828.13 Garbage Memory 16.84<br>Showing states: All Cog to disk<br>User Context<br>Th Pseudo -<br>Th DynamcConfig -<br>Admin -<br>OpsCon Architect<br>Pripavc - | Lentanced       Unine Number of Intreads 19       Number of Intreads 19     Number of wait threads 0       Introduction     Context     State       User     Context     State       Th Pseudo     -     Idle       Th DynamicConfig     -     Idle       Admin     -     Idle       OpsCon     Architect     Run.R       Pripsvc     -     Idle | User         Context         State         Function           Th Pseudo         -         Idle         -           Th Pseudo         -         Idle         -           Th DynamicContig         -         Idle         -           Admin         -         Idle         -           OpiCon         Archtect         Run R         ProcessExecuteEx | Lenkanced       Unline Number of Intreads : 0       Intreads : 19 Number of wait threads : 0       Intreads : 19 Number of wait threads : 0       Intreads : 19 Number of wait threads : 0       Intreads : 19 Number of wait threads : 0       Intreads : 19 Number of wait threads : 0       Intreads : 19 Number of wait threads : 0       Intread : 0       Showing states: All Clog to disk       User     Tup States: All Clog to disk       Interaction of threads : 0       Th Pseudo     -       Th Pseudo     -       Th DynamicContig     -       Context     State     Function     Type       Admin     -     -       Context     Idle     -       -     -       Context     Idle     -       -       Context     Idle     -       Context     Idle     -       Context     Regree       -     - | Uniter Mumber of Wait Ihreads :0           Inline Number of Wait Ihreads :0           Inline Number of Wait Ihreads :0           Inline Number of Wait Ihreads :0           Inline Number of Wait Ihreads :0           Inline Number of Wait Ihreads :0           Itermory Used 529:13 Garbage Memory 16:94         State         Function         Type         Object           Th Pseudo         -         Idle         -         -         -         -           Th Pseudo         -         Idle         -         -         -         -           Admin         -         Idle         -         -         -         -         -           OpiCon         Archtect         Run R         ProcessExecuteEx         Process         Loopy2           Pmpsvc         -         Idle         -         -         - | Internet of Users in Number of Watt Interads: 0       Internet of Wreads: 0       Internet of Wreads: 0       Interne |

**Ops Console Logging** 

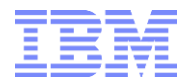

# 2. Initial Setup

### 2.1 Log-In

Click on the drop-down menu under 'Namespace'. Servers should be listed as <AdminHost>/<TM1DBName>

| Diana            | N<br>Seter Vaus Information                                                                           |
|------------------|----------------------------------------------------------------------------------------------------|
| Pleas            | e Enter Your Information.                                                                             |
| Name             | ispace:                                                                                               |
|                  | *                                                                                                    |
| llear            | Namer                                                                                                 |
| USCI             | Norme.                                                                                                |
|                  |                                                                                                    |
| Passv            | vord:                                                                                                 |
|                  |                                                                                                    |
| Log              | ad Materials - Property of IBM Corp. © Copyright<br>proporation and other(s) 2013, 2014. IBM, the IBM |
| Licens<br>IBM Co | orn com and Lognos are trademarks of registered                                                       |

# 2.2 Adding and Operations Groups, Adminhost, and Servers

# 2.2.1 Add an Operations Group

Operations Groups are meant for grouping Environments. For example: Production, QA, Test, Dev, ...

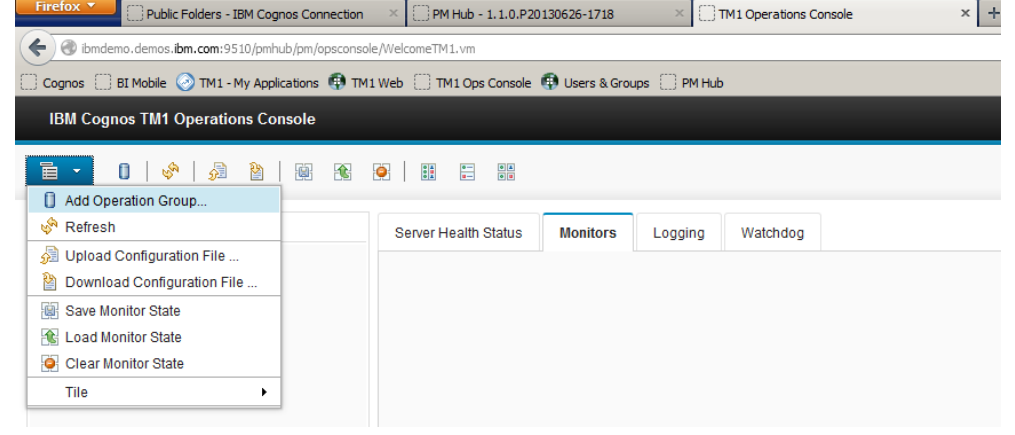

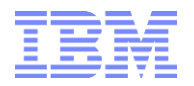

# 2.2.2 Add Admin Hosts

TM1 Admin Hosts can be added to Operation Groups:

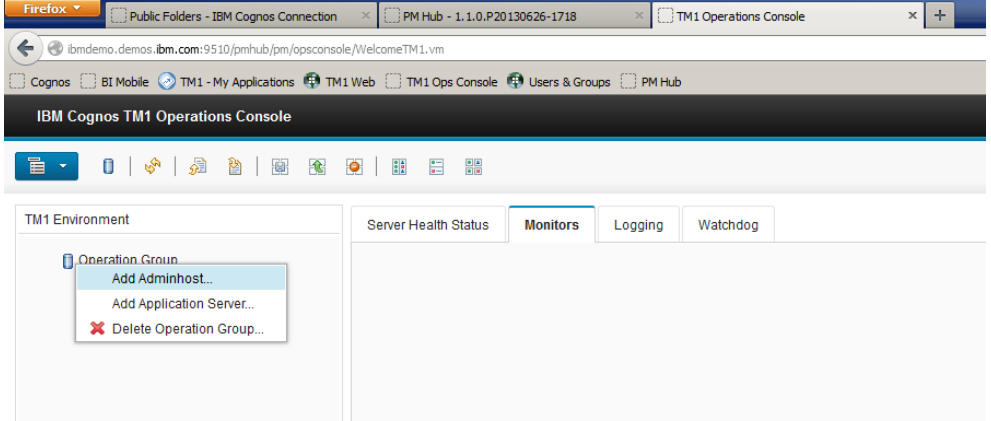

# 2.2.3 Add TM1 Instances

Right click the Adminhost and add a TM1 instance (sdata):

| * Name:<br>d2g             | - 8 |        |        |
|----------------------------|-----|--------|--------|
| future chips plan<br>sdata |     | Create | Cancel |
| planning sample            |     |        |        |

# 2.3 Verify Admin Access

To be able to perform administrative actions against the TM1 Instance, admin access needs to be verified:

| U                                       |                                                                                      | •   E1 E E1   O E7                             | Verify Admin Access : localhost : hol1320                                     |  |  |  |
|-----------------------------------------|--------------------------------------------------------------------------------------|------------------------------------------------|-------------------------------------------------------------------------------|--|--|--|
| rironment                               |                                                                                      | Server Health Status 😠                         | These credentials will be used to perform admin operations against the server |  |  |  |
| Group 1 Group 1 Group 1 Group 1 Group 1 | ist<br>1320                                                                          | <ul> <li>localhost</li> <li>hol1320</li> </ul> | * Username:                                                                   |  |  |  |
| -                                       | Monitor                                                                              |                                                | Required Required                                                             |  |  |  |
|                                         | Start Performance Monitor<br>Delete<br>Configure<br>View Log<br>View Transaction Log |                                                | Password:                                                                     |  |  |  |
|                                         | View Message Log<br>View Audit Log<br>Download Log File                              |                                                | OK Cancel                                                                     |  |  |  |
|                                         | Verify Admin Access                                                                  |                                                |                                                                               |  |  |  |

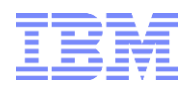

# 2.4 Basic Configuration

## 2.4.1 Configuring Logging Parameters for Monitoring and Log File Generation

| umeric Parameters                      |      |
|----------------------------------------|------|
| Log Period (sec):                      | 2    |
| Log Append:                            | No 👻 |
| <sup>c</sup> Top Refresh Period (sec): | 2    |
| * Top Tolerance Factor (sec):          | 0    |
| <sup>c</sup> Top Time Out (sec):       | 2    |
| Memory Stats Refresh Period (min):     | 2    |
| Memory Stats Tolerance Factor (min):   | 0    |
| Memory Stats Time Out (min):           | 1    |

#### Log period

Specifies the time interval between updates being written to the log file. For example, if the screen Refresh is set to 2 seconds, LogPeriod could be set to 10 seconds so that every fifth screen display will be output to decrease the amount of data written to the file. Default: 2 seconds.

#### Log Append

By default a new log file is not appended, it overwrites the existing log. Select True to append new logfiles to the existing log.

#### **Refresh period**

By default, the log waits 2 seconds before refreshing the data. You can enter a longer or shorter time for the refresh here in seconds.

#### **Tolerance factor**

By default, the data is new (0). To permit data in the log to be older, enter a number here in seconds for how old the data can be before requiring a new polling.

#### Time Out

By default, attempts to connect to the server end after 2 seconds. You can change this number to shorten or lengthen the time the log will keep trying before giving up.

If the IBM® Cognos® TM1® Operations Console server does not get the updated status in the seconds specified here, then the old data (if it exists) is sent with an indication that a timeout has occurred.

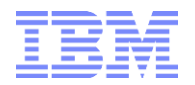

#### **Memory Stats refresh period**

By default, the log waits 2 minutes before refreshing the data. You can enter a longer or shorter time for the refresh here in minutes.

#### Memory Stats tolerance factor

By default, the data is new (0). To permit data in the memory statistics to be older, enter a number here in seconds for how old the data can be before requiring a new polling.

#### Memory Stats timeout

By default, attempts to connect to the server end after 2 minutes. You can change this number to shorten or lengthen the time the log will keep trying before giving up.

If the IBM Cognos TM1 Operations Console server does not get the updated status in the minutes specified here, then the old data (if it exists) is sent with an indication that a timeout has occurred.

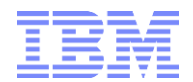

3. Monitoring in the Cognos TM1 Operations Console

| IBM Cognos TM1 Operations Console                                                               |                                          |
|-------------------------------------------------------------------------------------------------|------------------------------------------|
|                                                                                                 |                                          |
| TM1 Environment                                                                                 | Logging Watchdog Monitor Mode            |
| <ul> <li>sample</li> <li>Iocalhost</li> <li>paralleldataloadmodel</li> <li>localhost</li> </ul> | TM1 Servers Application Servers          |
|                                                                                                 | Adminhost <ul> <li>loc alhost</li> </ul> |

### 3.1 TM1 Server Instance Monitoring

http://www.ibm.com/support/knowledgecenter/en/SS9RXT 10.2.2/com.ibm.swg.ba.cognos.tm1 ops con sole.10.2.2.doc/c tm1 ops console monitoring tasks.html

### 3.2 Basic and Enhanced Server Status

Double-click the server name or right-click the server and select Monitor > Status > Enhanced or choose Basic.

CAUTION: Using the default Enhanced version of this report when the server is under heavy load can degrade system performance by up to 10%.

### 3.3 Sandbox and Sandbox Queue

Double-click the server name or right-click the server and select **Monitor** > **Sandbox** or **Sandbox queue**.

The report displays the sandbox activity on the server in the Monitor tab. You will only see data here when sandboxes are turned on and being used.

#### 3.4 Turbo-Integrator Processes

If the thread is originated by a chore, the chore name appears in square brackets along with its corresponding thread ID.

When a large number of threads are associated with a process click on the node arrow to provide a list such as:

Completion Status :

NORMAL - Process executed normally

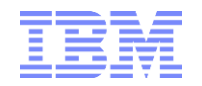

UNKNOWN - Process status could not be captured REJECTED\_RECORD - User asked to skip this record and note an error into the log with the ItemReject() TI function MINOR\_ERRORS - Execution finished but had less than the maximum number of minor errors PROCESS\_BREAK - User executed a ProcessBreak() function ABORTED\_BY\_PROCESSQUIT - Execution was aborted by a Process Quit() TI function ABORTED\_WITH\_ERROR - Process was aborted because a serious error occurred ABORTED\_ON\_INIT - Process was aborted because of a serious error during the process startup phase.

The Process Pane is refreshed based on the rate specified by the Memory Stats Refresh Rate in the Configure window.

### 3.5 Chores

If you have not started Performance Monitoring, right-click the server, verify admin access, then right-click the server and click **Start Performance Monitor**.

To see the statistics for the Chores running on a server, right-click the server and click **Monitor** > **Chores** The following information is shown for chores: Chore Name, Completion Status, Current State, Client Name, Last Start Time, Last Duration in seconds, Next Activation Time, Current Process.

### 3.6 Memory Usage

Right-click the server you want to use and select **Monitors** > **Memory Usage Graph** 

| • 0   🖑   🔊                                                                          |                                                                                                    | 0.            | 12    |
|--------------------------------------------------------------------------------------|----------------------------------------------------------------------------------------------------|---------------|-------|
| 1 Environment                                                                        | Server Health Status × Monitors × Monitors ×                                                                                                    |               |       |
| <ul> <li>■ local host</li> <li>&gt; ■ sdata</li> <li>&gt; ■ go_new_stores</li> </ul> | MemoryUsageDetails [group > localhost > sdata [TM1Server]]<br>Select TM1 Server(s): ♥ All Cubes ♥ PNLCube ♥ PriosCube ♥ SalesByQuarterCube. ♥ SalesByQuarterCube.TotalMode<br>♥ SalesPriorCube | ł ♥ SalesCube | - 0 > |
|                                                                                      | I demory Used for<br>Views<br>Armory Used for<br>Caclaudiations<br>Memory Used for<br>Feeders<br>Memory Used for<br>Input Data                                                                 |               | 8     |
|                                                                                      | PNLCube SalesByQuarterCube                                                                                                    |               |       |

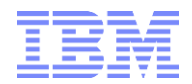

# 3.7 Thread Details

The Thread Details Graph displays thread information as a graphical chart. Right-click the server you want to use and select **Monitors** > **Thread Details Graph**.

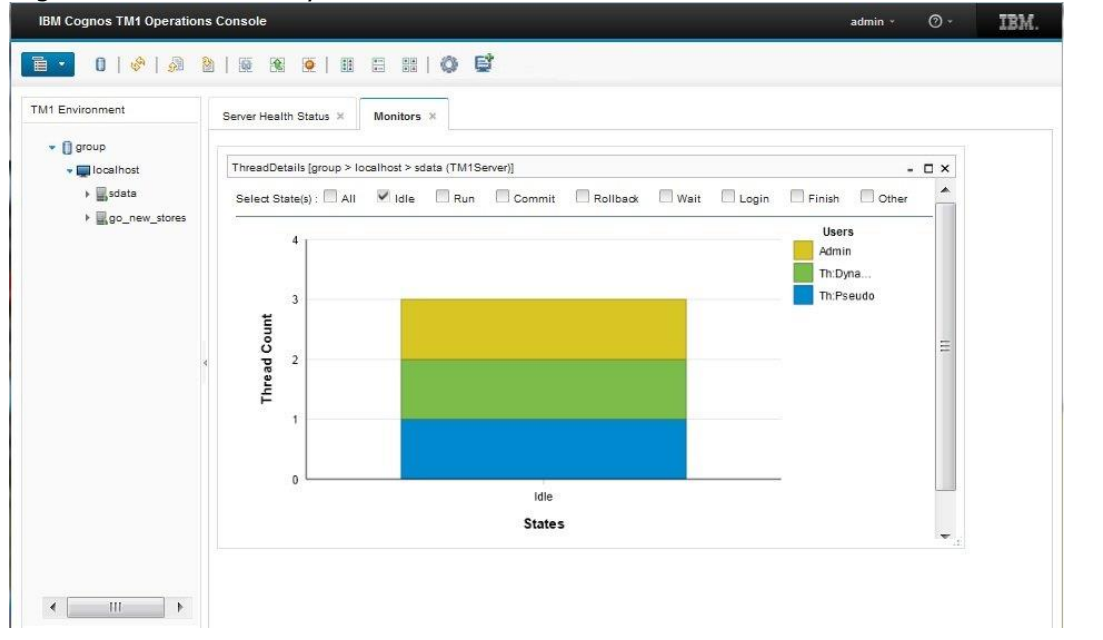

### 3.8 Performance Statistics

To begin gathering server and performance statistics, right-click the server and select **Start Performance Monitor**. To see the log, right-click the server and select

### **Monitor > Performance Statistics**.

The following statistics are available on the Performance Statistics report:

- Memory Used for Views
- Memory Used for Calculations
- Memory Used for Feeders
- Memory Used for Input Data
- Total Memory Used

In addition, the Status options for each server being monitor displays the following statistics:

- MemoryUsed
- GarbageMemory

# 3.9 Monitoring the TM1 Web Application Server

To add a Cognos TM1 Application server to the Cognos TM1 Operations Console, right-click the operation group where you want to list the Cognos TM1 Application Server.

#### Select Add Application Server.

Enter a name to use to identify this Application Server and click **Create**.

Right-click the name that you just added and select **Configure**.

Complete the fields on that dialog box:

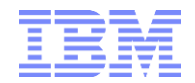

#### IP

Enter the IP address for the Applications Server. The IP field can also be the fullyqualified domain name or the NetBIOS name.

#### Context

Enter the name of the planning service, for example, pmpsvc

#### Port number:

Enter the port number specified in the JVM for TM1. This port number is the jmx port number that you have specified in the applications server JRE options.

#### Top Refresh period (sec)

A typical refresh period is 2.

#### Top Tolerance Factor (sec)

Enter 0 unless you want to expand the tolerance.

#### Top Time Out (sec)

A typical time out value is 1.

Click **OK**. If the Cognos TM1 Applications Server is running, the health status becomes green and the activity is being monitored. If the Cognos TM1 Application Server status is not green, ensure that the service is running using IBM® Cognos Configuration.

Most users prefer to use SSL to securely monitor the TM1 Applications Server. However, you can also monitor it without using SSL. This is a less secure method but does not require the additional certificate steps described in <u>Using SSL when monitoring the TM1 Applications</u> <u>Server</u>. To monitor the TM1 Application Server without using SSL, modify the jvm parameter

-Dcom.sun.management.jmxremote.ssl=true

and change it to

-Dcom.sun.management.jmxremote.ssl=false

Restart the TM1 Applications Server.

### 3.10 Log Files for the TM1 Application Server with the TM1 Operations Console

The IBM® Cognos® TM1® Operations Console can track and monitor activity in the TM1 Applications server..

When you select **Log To Disk** for automatic logging, the rate at which log messages are written is the same as the refresh rate of data in the monitoring window. With **Log to Disk** for Cognos TM1 Applications Server monitoring, the older monitoring data from the log file is overwritten with new log contents.

Unlike configuration of a Cognos TM1 server, you cannot use **Log Append** with the Cognos TM1 Application server.

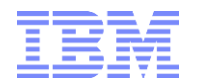

Cognos TM1 Application Server logging can also be scheduled. Two types of Application Server data can be logged:

- Application Server Statistics
- Application Server Session Information

The **Log to Disk** option is available on all monitor windows. Click **Log to Disk** to create an automatic log. The data will continue to be logged until you turn off the logging by unchecking **Log to Disk**, closing the monitor window, or closing the Cognos TM1 Operations Console.

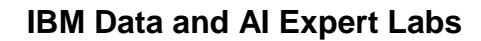

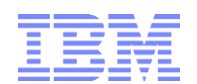

# 4. Log Files in the IBM Cognos TM1 Operations Console

# 4.1 Log Configuration Mode

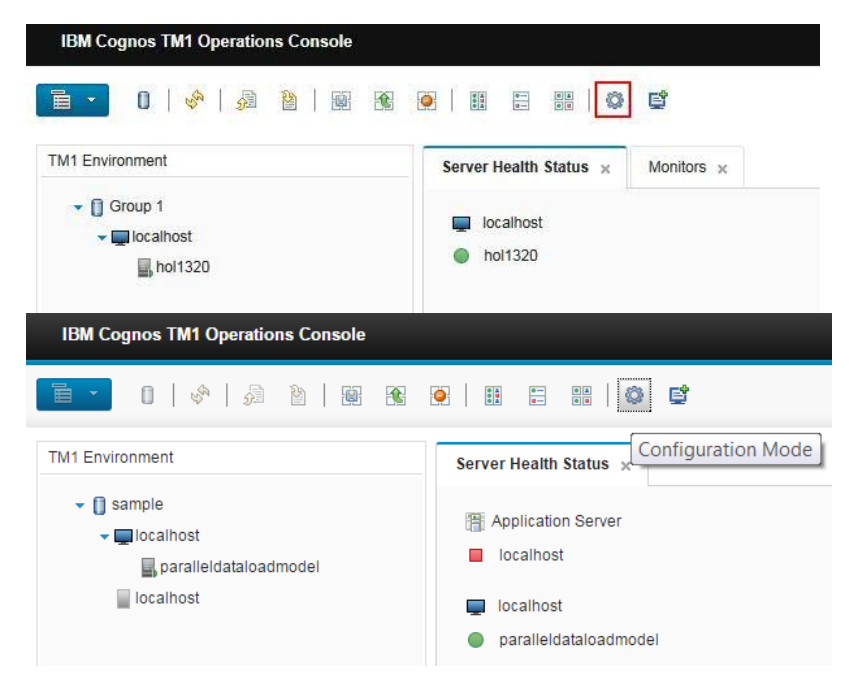

# 4.2 Create/Schedule a new log

| Environment   |                                 | Log Type:              | Log only the following states:          |
|---------------|---------------------------------|------------------------|-----------------------------------------|
| Environment   | Logging Watchdog                | Log Status             | ldle                                    |
| Group 1       |                                 | Log Enhanced Status    | Run                                     |
| 🕶 🥅 localhost | TM1 Servers Application Servers | Log SandBox            | Commit                                  |
| E hol1320     |                                 | Log SandBox Queue      | Rollback                                |
|               |                                 |                        | Se Wait                                 |
|               |                                 | Log Duration:          | Z Login                                 |
|               | Adminhost                       | * Start Date :         | Pinish                                  |
|               | V localhost                     | 08-11-2016             |                                         |
|               |                                 | * Start Time:          | Select All Deselect All                 |
|               |                                 | 14:45:00               | 2-0-0-0-0-0-0-0-0-0-0-0-0-0-0-0-0-0-0-0 |
|               |                                 | * Stop Date :          | Threads                                 |
|               |                                 | 09-11-2016             | System Threads                          |
|               |                                 | * Stop Time :          | Chores                                  |
|               |                                 | 15:45:00               | User Threads                            |
|               |                                 | * Log Frequency (sec): |                                         |
|               | Total: 1 Selected: 1            | 1                      |                                         |

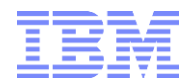

# 4.2.1 Directory Location for Scheduled Logs

For scheduled logs, folders (for different log types) & corresponding log files will be created in:

```
.\<TM1InstallDirectory>\tm1_64\bin64\opsconsoledata\<AdminHost>
\<TM1DBInstance>\Logs
```

### 4.2.2 Directory Location for Configuration

```
.\<TM1InstallDirectory>\tm1_64\bin64\opsconsoledata\<AdminHost>
\<TM1DBInstance>\<User>
```

### 4.3 'Log to Disk'

For 'log t disk', folders (for different log types) & corresponding log files will be created in:

.\<TM1InstallDirectory>\tm1\_64\bin64\opsconsoledata\<AdminHost> \<TM1DBInstance>\<User>\Logs

### 4.3.1 Viewing Logs

http://www.ibm.com/support/knowledgecenter/SS9RXT 10.2.2/com.ibm.swg.ba.cognos.tm1 ops consol e.10.2.2.doc/t tm1 ops console viewinglogs.html

### 4.3.2 Filtering Logs

http://www.ibm.com/support/knowledgecenter/SS9RXT 10.2.2/com.ibm.swg.ba.cognos.tm1 ops consol e.10.2.2.doc/c tm1 ops console filtering.html

### 4.3.3 Exporting Logs

http://www.ibm.com/support/knowledgecenter/SS9RXT 10.2.2/com.ibm.swg.ba.cognos.tm1 ops consol e.10.2.2.doc/t tm1 ops console export logs.html

### 4.4 TM1 Server Logs

### 4.4.1 TM1 Server Transaction Logs

http://www.ibm.com/support/knowledgecenter/SS9RXT 10.2.2/com.ibm.swg.ba.cognos.tm1 ops consol e.10.2.2.doc/t tm1 ops console transaction log.html

### 4.4.2 TM1 Server Message Logs

http://www.ibm.com/support/knowledgecenter/SS9RXT 10.2.2/com.ibm.swg.ba.cognos.tm1 ops consol e.10.2.2.doc/t tm1 ops console message log.html

### 4.4.3 TM1 Server Audit Logs

http://www.ibm.com/support/knowledgecenter/SS9RXT 10.2.2/com.ibm.swg.ba.cognos.tm1 ops consol e.10.2.2.doc/t tm1 ops console audit log.html

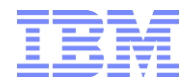

# 5. Interpreting TM1Top and Operations Console output

IBM Analytics

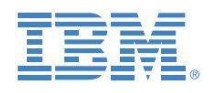

### **IBM Cognos TM1 & Planning Analytics**

Interpreting TM1Top

& Operations Console Output

Prepared:

November 2016

Created By:

Andreas Kugelmeier Executive Consultant, FOPM Planning Analytics Architect IBM Analytics Mobile Phone: +1-215-384-7302 Email: kugelmeier@us.ibm.com

IBM Cognos TM1 & Planning Analytics – Interpreting TM1Top & Operations Console Output

Page **1** of **9** 

Click on the image above to retrieve the document via Hyperlink